# Creating Tuition Assistance Request (TAR):

#### ArmylgnitED (Service Member) <u>MUST</u> have an approved education goal.

From ArmylgnitED Dashboard, locate 'Active Education Goals' and then select 'Apply for Funding':

| ← Welcome Back, Randie!                            |                                           |                    |                       |                          |
|----------------------------------------------------|-------------------------------------------|--------------------|-----------------------|--------------------------|
| Active TA Army CA                                  |                                           |                    |                       |                          |
| Fiscal Year Cap<br>\$2,500.00<br>Funding Remaining | Undergraduate<br>124<br>Credits Remaining | ٥                  | Graduate<br>Gredits F | 39<br>Remaining          |
| ACTIVE EDUCATION GOALS                             | GPA: N/A                                  |                    | GPA                   | N/A                      |
| Bachelors of Applied Science in Adminis            | tration                                   |                    |                       |                          |
| APPROVED • / ID #001 Ar                            | my University                             |                    |                       |                          |
| 25% COMPLETE                                       |                                           |                    |                       |                          |
| Required Credits: 60.00 Com                        | apleted Credits: 0.00                     | Transferred Credit | s: 15.00              | Remaining Credits: 45.00 |
| APPLY FOR FUNDING                                  |                                           |                    |                       |                          |

Verify 'Contact Information':

- If information needs to be **updated**, select 'yellow pencil icon' next to the designated area.
- If all information is correct, click 'Verify and Proceed'

| ← Create Tuition Assistance Request                                   |                                       |
|-----------------------------------------------------------------------|---------------------------------------|
| Contact Information 🖋                                                 | Address /<br>Street 1<br>123 Main St  |
| Personal Email<br>randie.jenkins@bamtech.net<br>Work Phone<br>S555555 | Street 2CityStateZipHope MillsNC28348 |
| Mobile Phone<br>5555555                                               |                                       |
| VERIFY AND PROCEED                                                    |                                       |

Acknowledge the **'User Agreement'** – Read fully, check **ALL** boxes to agree to the conditions and then click **'I Agree Continue'**:

| ← Create Tuition Assistance Request: Bachelor of Applied Science in Health Sciences                                                                                                    |
|----------------------------------------------------------------------------------------------------|
|                                                                                                    |
| User Agreement                                                                                                    |
| In order to simplify the application process, you should be aware of or have the following information:                                                                                                    |
| Access to your student registration information. This will help you identify the course information needed for your tuition assistance request. You will need the following information: course codes, course titles, number of credit hours, credit hours, credit hours, credit hours, credit hours, credit hours.                                                                                                    |
| Exact term dates for your courses. These dates are set by your institution and is inclusive of the entire term. These dates will not fluctuate based on your individual schedule.                                                                                                    |
| Ensure your personal data is up-to-date on your education record. This is crucial in making sure your tubion assistance request flows properly.                                                                                                    |
| You must agree to all conditions in order to submit this application for approval:                                                                                                    |
| FINANCIAL                                                                                                    |
| i agree that no changes will be made in the above course(s) or dollar amounts without the approval of the issuing education center staff, otherwise, I will pay the difference to the Army and/or the school.                                                                                                    |
| G Lunderstand that the Army will pay 100% of my tuition up to \$250 per 5H not to exceed 165H per fiscal year (Pr). I agree to pay the remaining amount and any other costs and fees. Lunderstand that I may use both Tuition Assistance (TA) and Credentialing Assistance, however, the combined usage shall not exceed \$4000 per FY.                                                                                                    |
| Inderstand that I will reimburse the Total Government Cost above for non-completions; uncatisfactory grades (undergraduate "C" or below, or equivalents; incomplete "I" grades unresolved 180 days after the class end date, or withdrawals if determined that the failure to complete the course was not due to reasons beyond my control (IAW AR 621-5). Thereby voluntarily authorize the amount to be withdrawals if determined that the failure to complete the course was not due to reasons beyond my control (IAW AR 621-5). Thereby voluntarily authorize the amount to be withdrawals if determined that the failure to complete the course was not due to reasons beyond my control (IAW AR 621-5). Thereby voluntarily authorize the amount to be withdrawals if determined that the failure to complete the course was not due to reasons beyond my control (IAW AR 621-5). Thereby voluntarily authorize the amount to be withdrawals if determined that the failure to complete the course was not due to reasons beyond my control (IAW AR 621-5). Thereby voluntarily authorize the amount to be withdrawals if determined that the failure to complete the course was not due to reasons beyond my control (IAW AR 621-5). Thereby voluntarily authorize the amount to be withdrawals if determined that the failure to complete the course was not due to reasons beyond my control (IAW AR 621-5). Thereby voluntarily authorize the amount to be withdrawals if determined that the failure to complete the course was not due to reasons beyond my control (IAW AR 621-5).                                                                                                    |
| I understand that this application does not guarantee that funds are available, and that the US Army has no obligation to fund this application will it has been approved by the education services staff.                                                                                                    |
| I understand that TA for courses starting in the next FV is conditional until receipt of the TA funds.                                                                                                    |
| ACADEMIC                                                                                                    |
| I understand that is my responsibility to ensure my grades are updated in the Army official system of record (Army/gn)/ED). Grades that are 60 days past class end date are considered overdue and will prevent me from applying for TA and will result in recoupment of TA.                                                                                                    |
| d authorize the release of academic information (course grades, degree completion status, etc.) by the above institution to the Army (PL 93-568). I grant permission for the Army to share my academic information as needed with Army Civilians and Army Contractors only for their responsibilities and contracts for education services/programs. All policies and conditions in AR 621-5 apply.                                                                                                    |
| PRIVACY ACT STATEMENT:                                                                                                    |
| AUTHORITY: 10 USC 2007; Payment of Tuition for Off-Outy Training or Education: AR 621-3, Army Continuing Education System.<br>PRINCIPAL PURPORE: To process an individual Transaction and the system of Records Notice A0621-1-AHRC, https://dpid.defense.gov/Privacy/SORVander/DOD wide SORV-Article View/Article/370092/a0621-1-ahrc.aspx<br>ROUTINE USES International We wieed by Army Continuing Education System internation set the System of Records Notice A0621-1-AHRC, https://dpid.defense.gov/Privacy/SORVander/DOD wide SORV-Article View/Article/370092/a0621-1-ahrc.aspx<br>ROUTINE USES International We wieed by Army Continuing Education Rayme Endoted in the principal purpose statement above.<br>DISCLOSURE: Voluntary, however, failure to provide the information may result in denial of Army Tuition Assistance (TAL).                                                                                                    |
|                                                                                                    |
| There are severe crimina the severe crimina the severe crimina severe crimina sev |
| LAGREE, CONTINUE CANCEL                                                                                                    |

Verify current 'Education Center', identify if 'deployed' then select 'Next':

| ← Create Tuition Assistance Request: Bachelors of A                                                   | pplied Science in Administration       |            |            |
|----------------------------------------------------------------------------------------------------|----------------------------------------|------------|------------|
| - Demonstria                                                                                          |                                        |            | Course and |
| What is your Servicing Education Center?                                                              | • Inducioni                            | errin usea | Courses    |
| Selecting the wrong Army Education Center may result in your tuition assistance request app           | lication being delayed or disapproved. |            |            |
| Location* Fort Bragg Education Center (ADSAEC) Are you applying for funding from a deployed location? |                                        |            |            |
|                                                                                                    | •                                      |            |            |
|                                                                                                    |                                        |            |            |

Verify 'Education Institution' is correct; ensure correct 'Campus' is selected; input 'Institutional Student ID' then click 'Next':

| ← Create Tuition Assistance R         | equest: Bachelors of Applied Science in Administ | tration      |         |
|---------------------------------------|--------------------------------------------------|--------------|---------|
| Demographic What is your Institution? | Institution                                      | 3 Term Dates | Courses |
| ID #001 Army Univer                   | ny University                                    |              |         |
| 123456<br>BACK NEXT CANCEL            |                                                  |              |         |
|                                       |                                                  |              |         |

#### Select correct 'Start and End Dates':

| ← Create Tuition Assistan                                                                                                    | ce Request: Bachelors of A                                                                                               | Applied Science in Admin                                         | istration                                                |         |
|----------------------------------------------------------------------------------------------------|----------------------------------------------------------------------------------------------------|------------------------------------------------------------------|----------------------------------------------------------|---------|
| Demographic<br>What are your exact start and end d                                                                                  | ates?                                                                                                    | Institution                                                      | 3 Term Dates                                             | Courses |
| Select the exact term dates provided by the institu<br><b>2022 Summer Session A</b> $\textcircled{O}$<br>Jul 4, 2022 - Oct 23, 2022 | tion. Using the wrong dates can delay the application ap<br><b>2022 Summer Session B</b> ③<br>Jul 4, 2022 — Aug 28, 2022 | provol.<br>2022 Summer Session K @<br>Aug 1, 2022 - Nov 20, 2022 | <b>2022 Summer Session I</b><br>Aug 1,2022 – Sep 25,2022 |         |
| Different Term Dates BACK NEXT CANCEL                                                                                               |                                                                                                    |                                                                  |                                                          |         |
|                                                                                                    |                                                                                                    |                                                                  |                                                          |         |

If dates are **not** listed, then click on 'Different Term Dates' and input correct dates, then click 'Next':

| ← Create Tuition Assista                                                                                                    | nce Request: Bachelors of Applied Science in Admi                                                 | nistration                                               |           |
|----------------------------------------------------------------------------------------------------|---------------------------------------------------------------------------------------------------|----------------------------------------------------------|-----------|
| Demographic     What are your exact start and end     Select the exact term dates provided by the inst:                                               | Institution  dates?  itution. Using the wrong dates can delay the application approval.           | 3 Term Dates                                             | G Courses |
| 2022 Summer Session A ()<br>Jul 4,2022 – Oct 23,2022<br>Different Term Dates<br>Start Date *<br>7/1/2022<br>End Date*<br>9/18/2022<br>BACK NEXT CANCE | 2022 Summer Session B O           Jul 4, 2022 – Aug 28, 2022           Aug 1, 2022 – Nov 20, 2022 | <b>2022 Summer Session I</b><br>Aug 1,2022 - Sep 25,2022 |           |

Add your desired course by clicking on 'Add Course':

| ← Create Tuition Assistance Re                              | quest: Bachelors of Applied Science in Admini | stration     |             |
|-------------------------------------------------------------|-----------------------------------------------|--------------|-------------|
| 🧭 Demographic                                               | 🧭 Institution                                 | 🧭 Term Dates | (4) Courses |
| You have 45.00 remaining semester hour credits to apply tow | ards this goal.                               |              |             |
| BACK SUBMIT CANCEL                                          |                                               |              |             |
|                                                             |                                               |              |             |

Select your desired course by clicking on the '+'.

 NOTE: If your institution has added courses into ArmyIgnitED, the courses will be displayed on your screen. Courses can be filtered by 'Code – Title' and / or by 'Keyword'.

| ← Create Tuitio                       | on Assistance Request: Bachelor                | s of Applied Science in Admir | nistration  |                                                                                                    |                              |
|---------------------------------------|------------------------------------------------|-------------------------------|-------------|----------------------------------------------------------------------------------------------------|------------------------------|
| Demographic      ADD COURSES MANUALLY | BACK                                           | Institution                   | word search | ✓ Term Dates with the title of the second second secon |                              |
| Subject                               | Code - Title                                   | Level                         | Credits     | Credit Type                                                                                                    | Remaining Funding            |
| +                                     | ACCT100 - Accounting I                         | Undergraduate                 | 3           | Semester Hour                                                                                                    | \$2,500.00                   |
| <b>~</b> +                            | ACCT101 - Accounting II                        | Undergraduate                 | 3           | Semester Hour                                                                                                    | Remaining Credits            |
| <b>~</b> +                            | ACCT105 - Accounting for Non Accounting Majors | Undergraduate                 | 3           | Semester Hour                                                                                                    | Undergraduate Credit Cap 124 |
| <b>~</b> +                            | ACCT202 - Introduction to Payroll              | Undergraduate                 | 3           | Semester Hour                                                                                                    | Graduate Credit Cap<br>39    |
| <b>~</b> +                            | ACCT300 - Financial Accounting                 | Undergraduate                 | 3           | Semester Hour                                                                                                    |                              |

## NOTE: If your desired course is not listed, click on 'Add Course Manually':

| ÷  | Create Tuiti         | on Assistance Request  | : Bachelors of Applied Science in Adı | ministration |               |                   |
|----|----------------------|------------------------|---------------------------------------|--------------|---------------|-------------------|
|    | Demographic          |                        | Institution                           |              | 🧭 Term Dates  | (4) Courses       |
| SI | add courses manually | Keywo                  | rd                                    |              |               |                   |
|    |                      | Code - Title           | Level                                 | Credits      | Credit Type   | Remaining Funding |
|    | <b>~</b> +           | ACCT100 - Accounting I | Undergraduate                         | 3            | Semester Hour | \$2,500.00        |

Input ALL course information

NOTE: Ensure that the course information matches your institution. Then click 'Add Course':

| ← Create Tuition Assistance Request:                                                                                                    | Bachelors of Applied Science in Ad                     | ministration                                                                                                    |                                                              |
|----------------------------------------------------------------------------------------------------|--------------------------------------------------------|----------------------------------------------------------------------------------------------------|--------------------------------------------------------------|
| Pemographic                                                                                                    | 🥜 Institution                                          | 🥜 Term Dates                                                                                                    | Courses                                                      |
| PSYC101 Introduc                                                                                                    | tion to Psychology                                     |                                                                                                    |                                                              |
| Level* Location*<br>Undergraduate • DL/Online •                                                                                                    | Number of Credits* Credit Type* 3 SH                   | · •                                                                                                    | Remaining Funding                                            |
| Cost Per Credit<br>\$285 - Civilian TA Undergratuate<br>This cost applies to CS employees using Civilian TA for undergraduate<br>\$350-William TA Hodergraduate | Code: like ENG 101                                     | urse Title like English Composition I                                                                              | Fiscal Year<br>\$2,500.00                                    |
| This cost applies to Airmen using Military TA for undergraduate cours     S250 M/CAA                                                                            | work Level: Undergraduat                               | e or Graduate                                                                                                    |                                                              |
| O Scot MyCAA     This cost applies to spouse's of Airmen for undergraduate coursework                                                                           | Location: Off In                                       | stallation or On-line - Do not select                                                                              | Remaining Credits                                            |
|                                                                                                    | On Ba<br>Militar<br>Number of Credits:<br>Credit type: | ase unless you are taking the class on a<br>ry Installation.<br># of credit hours<br>SH for Semester Hours usually | Undergraduate Credit Cap<br>124<br>Graduate Credit Cap<br>39 |

Click on 'Add Course' if you want to add another course; otherwise click 'Submit':

|                                    |                                                                                                    | 🧭 Institution                                                                                                    |                                                                                                    | 🧪 Term Dates                                                                                                    |             |                                                                                                    |
|------------------------------------|----------------------------------------------------------------------------------------------------|----------------------------------------------------------------------------------------------------|----------------------------------------------------------------------------------------------------|----------------------------------------------------------------------------------------------------|-------------|----------------------------------------------------------------------------------------------------|
| r hour credits to apply towards th | ris goal.                                                                                                  |                                                                                                    |                                                                                                    |                                                                                                    |             |                                                                                                    |
| ction to Psycholo                  | gy                                                                                                    |                                                                                                    |                                                                                                    |                                                                                                    | ×           | Remaining Funding                                                                                                    |
| redit Cost Cost 250.00             | Government Cost<br>\$750.00                                                                                | Student Cost<br>\$0.00                                                                                             |                                                                                                    |                                                                                                    |             | Fiscal Year <b>\$1,750.00</b>                                                                                                    |
| •                                  |                                                                                                    |                                                                                                    |                                                                                                    |                                                                                                    |             | Remaining Credits                                                                                                    |
|                                    |                                                                                                    |                                                                                                    |                                                                                                    |                                                                                                    |             | Undergraduate Credit Cap                                                                                                    |
| Governr<br><b>\$750</b>            | nent Costs<br><b>).00</b>                                                                                  | Student Costs \$0.00                                                                                               |                                                                                                    |                                                                                                    |             | Graduate Credit Cap<br><b>39</b>                                                                                                    |
|                                    | r hour credits to apply towards th<br>ction to Psycholog<br>redit Cost (2<br>250.00 (2<br>Governi<br>\$75C | r hour credits to apply towards this goal.<br>ction to Psychology<br>redit Cost Government Cost<br>250.00 \$750.00 | r hour credits to apply towards this goal.<br>Ction to Psychology<br>redit Cost Government Cost Student Cost<br>\$0.00 \$750.00 \$0.00<br>Government Costs Student Costs<br>\$750.00 \$0.00 | Prover credits to apply towards this goal.  Ction to Psychology  redit Cost Student Cost Studen | Institution | Sistance Request. Datheters of Applied Science in Administration  rhour credits to apply towards this goal.  ction to Psychology x redit Cost Government Cost Student Cost 250.00 \$750.00 \$0.00 |

You will then receive a confirmation that your TA request has been submitted. Please note your **'TA Request ID'** and click **'Finish'**: (option to 'Print TA Request')

| Tuition Assistance Request Application: Application Submitted                                                                                           |
|----------------------------------------------------------------------------------------------------|
|                                                                                                    |
| Congratulations your tuition assistance request has been approved!                                                                                      |
| Your tuition assistance request ID is 826<br>Here are your next steps                                                                                   |
| 1 Go to your institution's website and register with your institution. Make sure you are enrolled in the correct courses on your institution's website. |
| 2 If your school requests your tuition assistance document you can print that here using the button below.                                              |
| 3 You can view your Tuition Assistance Requests section under your Education Record to check the status and details of your applications.               |
| PRINT TA REQUEST FINISHED                                                                                                    |

### \*\*IMPORTANT NOTES\*\*:

- Submitting a Tuition Assistance request does **not** enroll you in the course. Once the Tuition Assistance request is approved, you must register for the course at your Academic Institution.
- With the new ArmyIgnitED 2.0, Soldiers must apply for tuition assistance (TA) in the system 60 to 7 days prior to the class start date.
- 3. All TA must be approved prior to the start date of the course.
- If an eligible Soldier decides to use TA, Academic Institutions (AIs) will enroll him/her for a TAfunded course only after the TA is approved by the Army.
- 5. Soldiers will be solely responsible for all tuition costs without this prior approval.
- 6. A Soldier may pre-register for a course to secure a slot.
- TA is approved on a course-by-course basis and only for the specific course(s) and class dates that a Soldier requests.
- If the Army has not approved the funding, then the Soldier will be solely responsible for all tuition costs.